Pre-requisites: Before starting to feed the data please check the Network Connection & Internet Speed to complete the process smoothly.

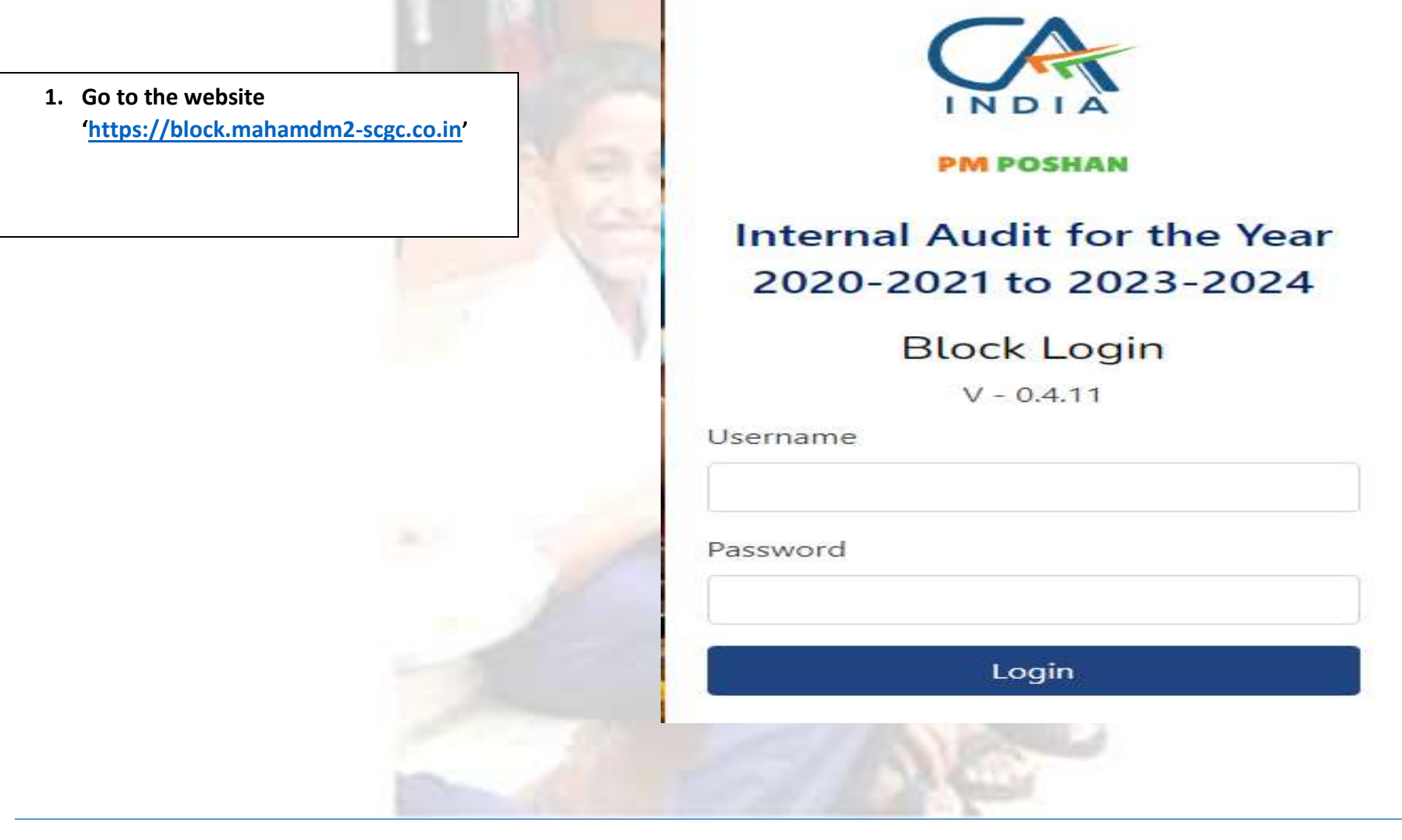

2. Enter Username and Password, then click on 'Login'.

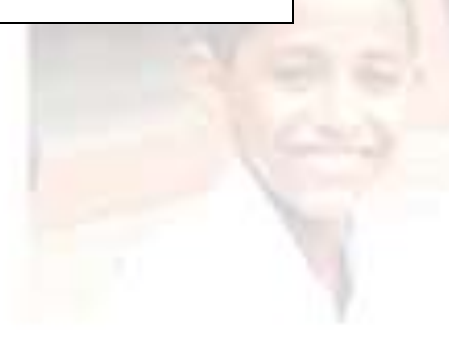

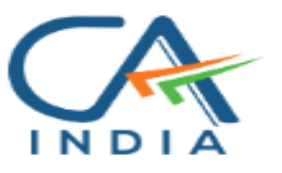

**PM POSHAN** 

# Internal Audit for the Year 2020-2021 to 2023-2024

Block Login

V - 0.4.11

#### Username

XXXXXXX

#### Password

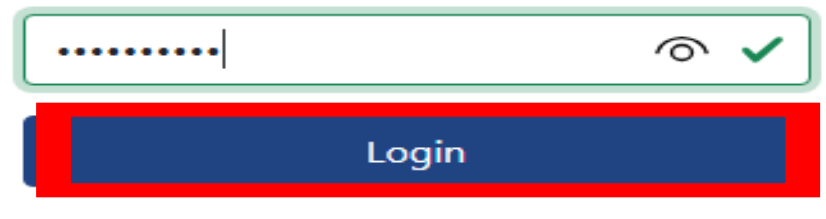

 $\checkmark$ 

3 The following screen will be displayed to you. To view the webform for 2015-16 to 2019-20, Click on the "Old Webform" option.

| Search School<br>Year 20-21 to 23-24 | Support :<br>-       |                          |
|--------------------------------------|----------------------|--------------------------|
| All School - 285                     | Pending School - 285 | Completed School - 0     |
| Add Own Block<br>School              | Old Webform          | FY 15-16 to 19-20 Webfor |
| UDISE Code                           | ENTER UDISE CODE     | Search                   |
| District                             |                      |                          |
| Block                                |                      |                          |
| Village                              |                      |                          |
| School Name                          |                      |                          |
| H-M Name                             |                      |                          |
| H-M Mobile                           |                      |                          |
|                                      |                      |                          |
|                                      |                      |                          |

4. Then enter UDISE code of your school and click on 'Search' or press Enter button on your keyboards. After confirming that the displayed information is accurate, Click on the 'Proceed' button to continue.

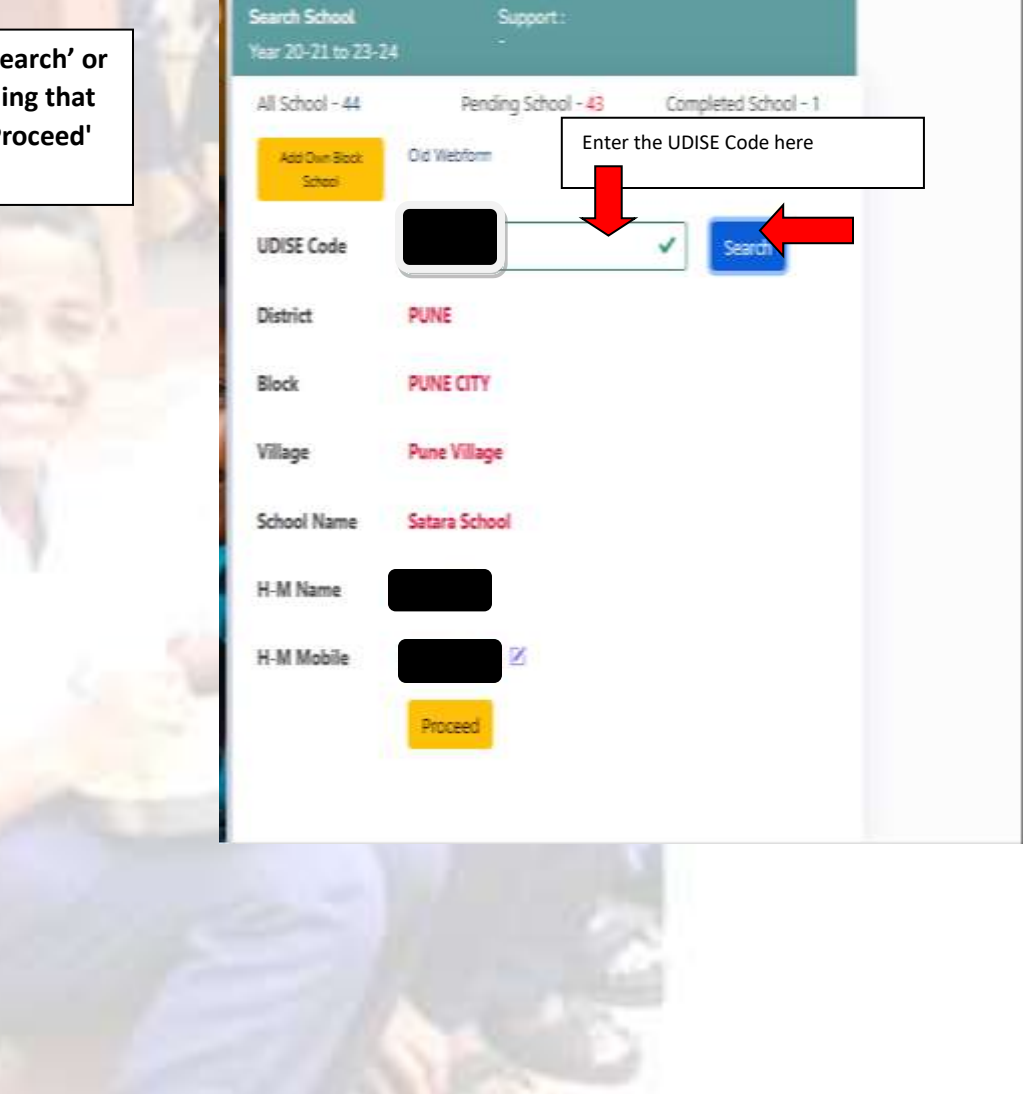

5. If the school is not found, click on the "Add Own Block School" option.

| n Block | Year 20-21 to 23-24                            |                                   |                      |
|---------|------------------------------------------------|-----------------------------------|----------------------|
|         | All School - 285<br>Add Cwn Block Ol<br>School | Pending School - 285<br>d Weblarm | Completed School - 0 |
|         | UDISE Code                                     |                                   | Search               |
|         | District                                       |                                   |                      |
|         | Block                                          |                                   |                      |
|         | Village                                        |                                   |                      |
|         | School Name                                    |                                   |                      |
|         | H-M Name                                       |                                   |                      |
|         | H-M Mobile                                     |                                   |                      |
|         |                                                |                                   |                      |
|         | 100                                            |                                   |                      |
|         |                                                |                                   |                      |

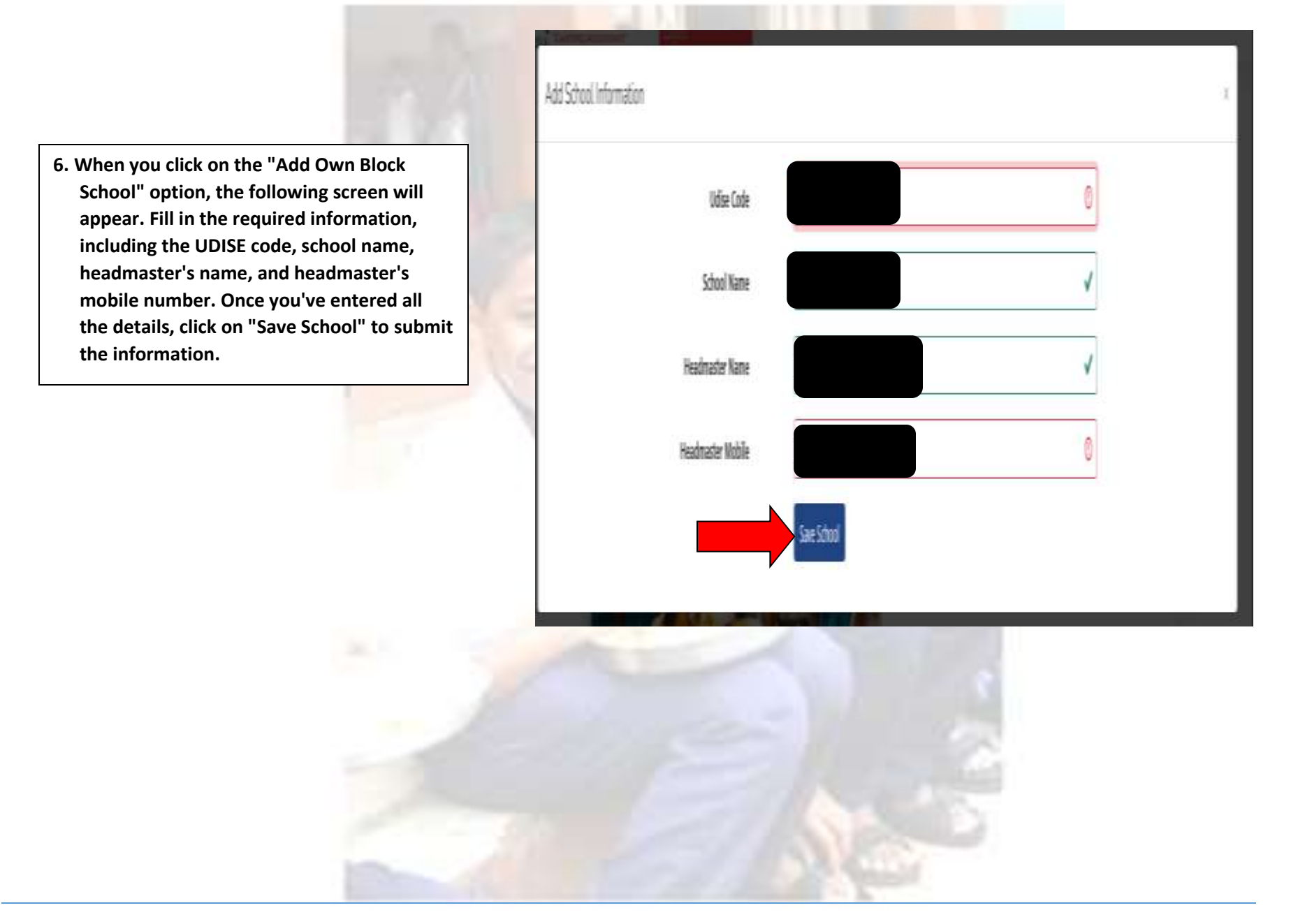

7. Click on the 'Proceed' button or press the Enter key on your keyboard to display the screen below. Review the prefilled information to ensure its accuracy. If the information is incorrect, you have the option to 'Delete' and make the necessary edits. You can also enter details for another account if required.

|    |                                                                                                    | PUNECITY                                                                                                    |                                                                                                |                                    |                           | Canal Sand   | HAVI KESHANLAL MAN | ILALHG |
|----|----------------------------------------------------------------------------------------------------|----------------------------------------------------------------------------------------------------|------------------------------------------------------------------------------------------------|------------------------------------|---------------------------|--------------|--------------------|--------|
| or | Index                                                                                                    | Lagest                                                                                                    |                                                                                                | Bank Account Information (7        | in खरान्द्रद माहत) (Table | No. 2)       |                    |        |
|    | Bank Account Information<br>Opening Balance<br>Cash / Bank Transaction<br>Details of Student<br>Details of Student<br>Grant Surrender<br>Final Submit | Account hold<br>- तैंक पाल्युक<br>Account Num<br>युन्धनह)<br>IFSC Code (F<br>Bank Name (T<br>Branch Name<br>Bank Type | er Nume (खायवे नव<br>समये)<br>ber (पूर्व व्वते इम्प्रेक<br>SC कोठ)<br>ईकेचे नव;<br>(शाखेचे नव; | Bankī                              |                           |              |                    |        |
|    |                                                                                                    | वैंकेचे नाव                                                                                                    | र्वेक खारणचे नाव                                                                               | Save & Proceed<br>स्वार्ते क्रमांक | आय एफ एस सी कोड           | খান্দ্র      | Bank Type          |        |
|    |                                                                                                    | UCO Bank                                                                                                    | SKM SHALEY POSHAN AAHAR                                                                        | 07080110004777                     | UC840000708               | RAVIWAR PETH | Bank1              | 0      |
|    |                                                                                                    | 1                                                                                                    |                                                                                                |                                    | VIN -                     |              |                    | 2      |

8. Enter the details in the following table. Provide the Account Name, Account Number and IFSC Code of the bank account opened specifically for Mid-Day Meal Scheme (MDM Scheme). Bank Name and Branch Name will be auto generated as per the information provided. Then, click on "Save & Proceed". Following screen will appear: -

| A SHINDE CHANNI GANCH             | RINECTY                                  |                                 |                      |                               |            |           | A          |
|-----------------------------------|------------------------------------------|---------------------------------|----------------------|-------------------------------|------------|-----------|------------|
| AND COMPANY<br>INDIA COMPENSATION | Logost.                                  |                                 |                      |                               |            | 2         | Satara Sch |
| Index                             |                                          | 1                               | Bank Account Informe | tion (बैंक सामाबदत महिती) (To | ble No. 2) |           |            |
| Bank Account Information          |                                          |                                 | r                    |                               | _          |           |            |
| Opening Balance                   | Account holder  <br>नात - ब्रैक प्रस्तुक | ध्वाश् ख्वत्वन्त्<br>प्रसन्ते । |                      |                               |            |           | 4          |
| Cash / Bank Transaction           | Account Numbe                            | (ज़्री खते                      |                      |                               |            |           | 1          |
| Details of Stock                  | वमव श्रूपन्ह)                            |                                 |                      |                               |            |           |            |
| Grant Surrender                   | PSC Code (PSC                            | बेह                             |                      |                               |            |           | 1          |
| Final Submit                      | Bank Name 🛱                              | वेनव्                           |                      |                               |            |           | 1          |
|                                   | Branch Name (R                           | रहेंचे नव,                      |                      |                               | J          |           | 1          |
|                                   | Bank Type                                | I                               |                      |                               |            |           |            |
|                                   |                                          |                                 | Save & Proceed       |                               |            |           |            |
|                                   | बैंकेचे नाव                              | बैठ खात्याचे नाव                | खरो क्रमांक          | आप एक एस सी कोड               | যন্তা      | Bank Type |            |
|                                   |                                          |                                 | 100                  |                               |            |           | P          |
|                                   |                                          |                                 |                      | 1 1 1                         |            |           |            |

9. Enter the opening balance as on 01-04-2020 of the bank account mentioned above. Then, click "Save & Proceed". (The balance as of 1st April 2020 will be prefilled from the last audit closing balance. However, if you wish to make any changes, you can modify it.)

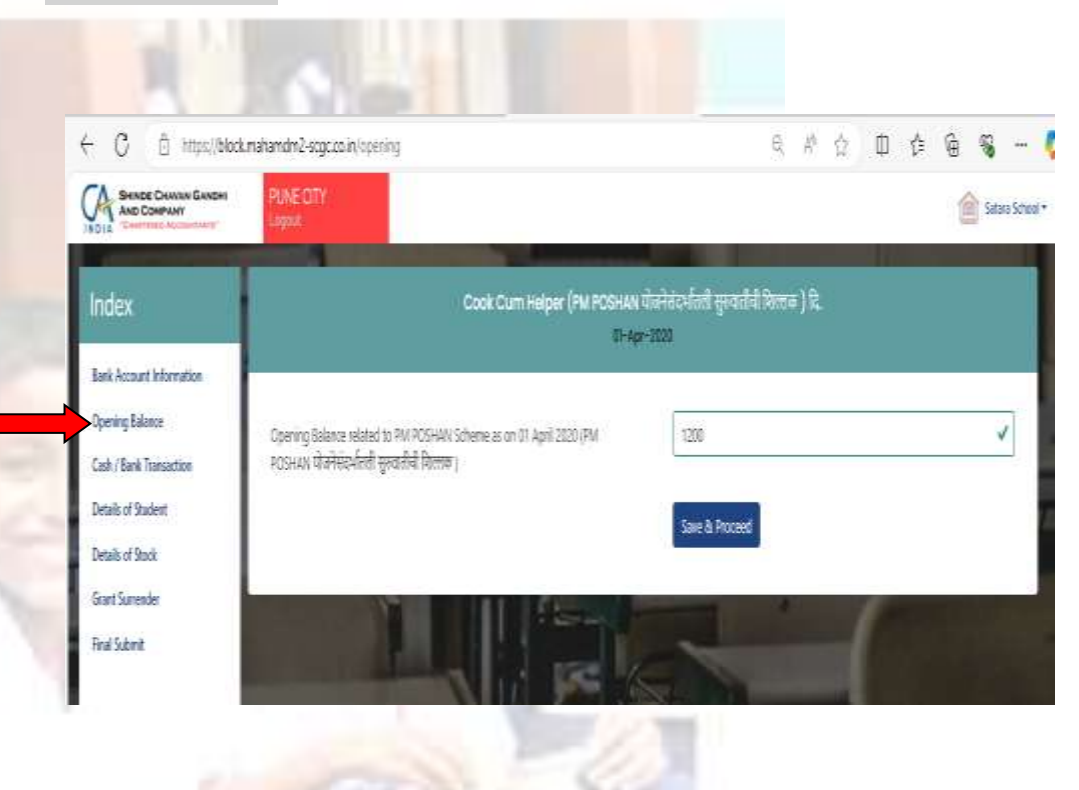

10. One by one select Financial Year for which the details of Cash/Bank need to be entered. After Selecting, the following screen will appear:

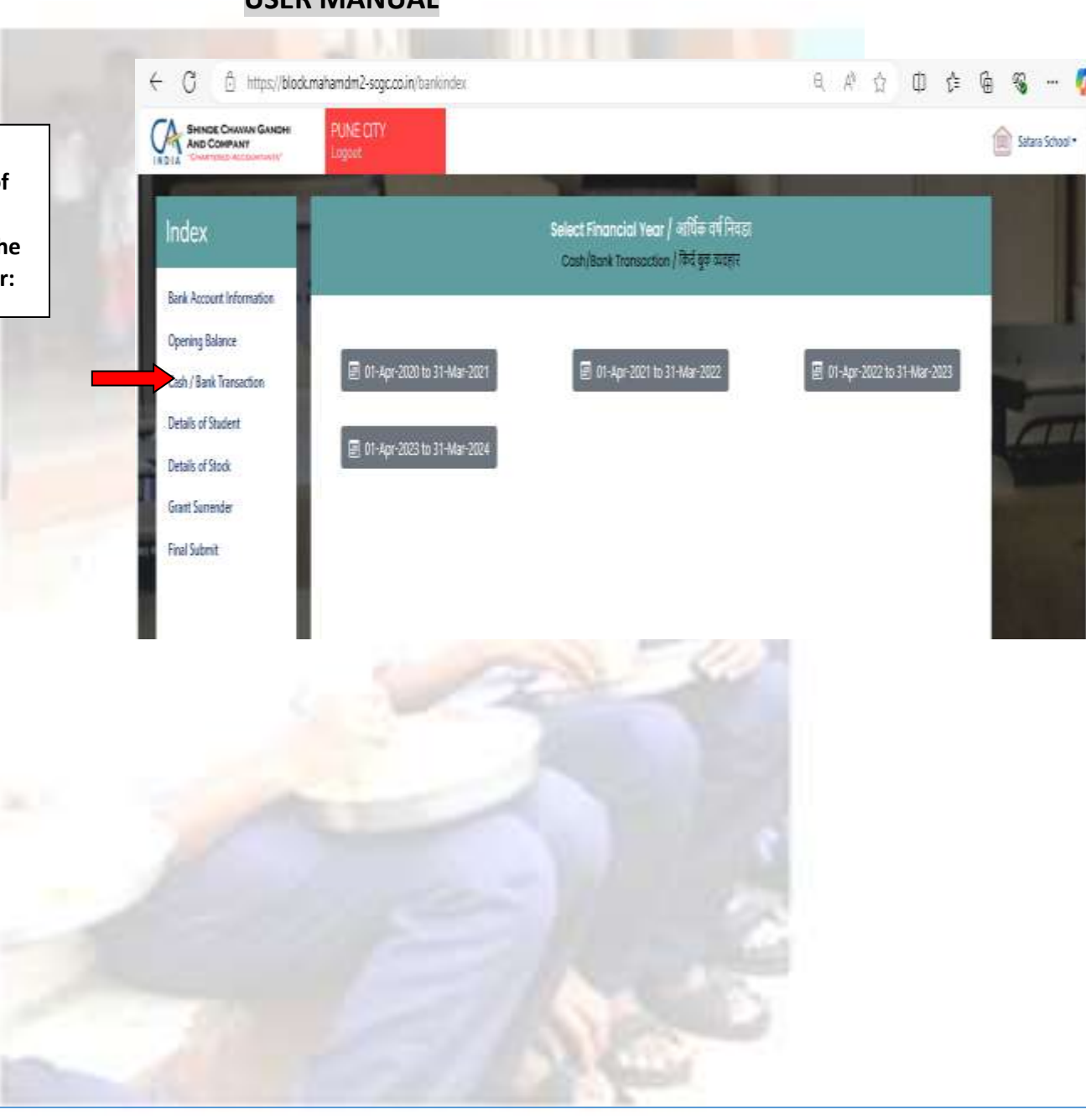

11. Enter the date as per the cash book/pass book (enter the date for the selected year).

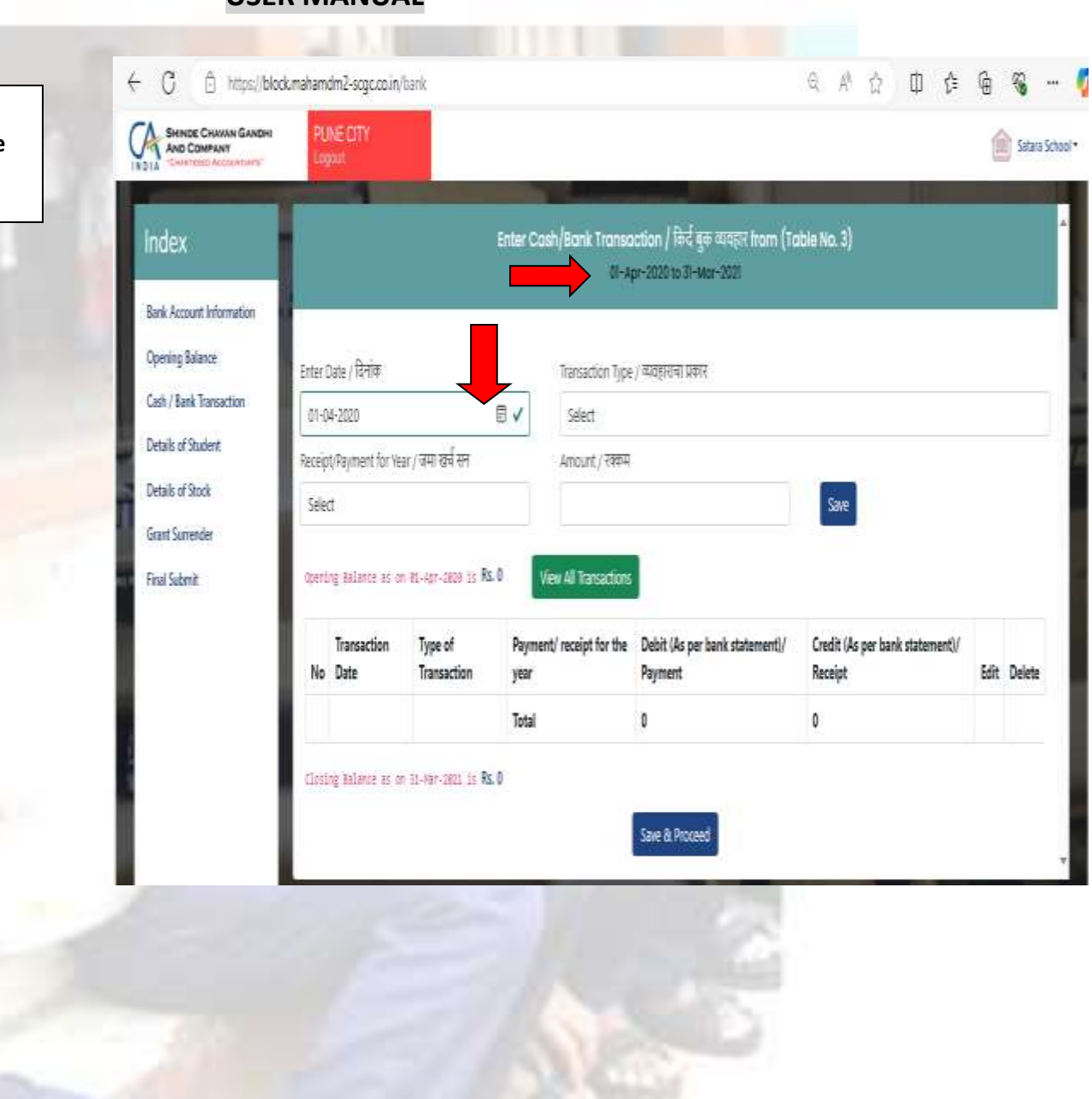

- 12. Select the Correct Transaction type from the drop-down list. The transaction recorded on the receipt side of the statement should be allocated to the Grant Income sub headings and similarly transactions recorded on the payment side of the statement should be allocated to Expenditure sub-headings. Examples: -
  - Received Rs.3000/- for Fuel and Vegetable should be allocated to "Grant Income-Fuel and Vegetable".
  - Expensed out Rs.2500/- for food grain purchase should be allocated to: "Expenditure-Food Grain".

Note: - Make sure the correct transaction type is selected for Income and Expenses.

○ # ☆ 由 ∉ 确 C 🖞 https://blockmahamdm2-scgc.co.in/bank SHINDE CHAVAN GANDHI Satara School \* AND COMPANY Enter Cash/Bank Transaction / किर्द वृक्त व्यवहार from (Table No. 3) ndex 01-Apr-2020 to 31-Mot-2021 Bank Account Information Opening Balance Enter Date / दिनांक Transaction Type / व्यवहाराचा प्रकार Cash / Bank Transaction 01-04-2020 B√ Select Details of Student Receipt Payment for Year / तमा खर्ब सन Select Details of Stock R01 - Grant Income - Food Grain / प्राप्त अनुरान - धन्यादी मात Select Grant Surrender R02 - Grant Income - Fuel and Vegetable / प्राप्त अनुदान - इंधन व भाजीपाल Corning Balance as on BL-Agr-2020 is # ADB - Grant Income - Cock Curn Helper / प्राप्त अनुवान - स्वयंपार्की तथ महतनीस मन्त्रधन Final Submit R04 - Grant Income - Honorarium / प्राप्त अनुवन - विङ्क / मुख्याध्यापक मानधन 905 - Grant Income - MNE (Management , Monitoring and Evaluation)/व्यवस्थापन , सीनवंत्रज्ञ , पोवनेच्या अंतर्गत खर्वाजीता Transaction Type of No Date Transaction ९०७ - Grant Income - LPG Connection / प्राप्त अनुवान - सैस जोडणी 308 - Grant Income - Utensils Purchase / प्राप्त अनुवान - भोडी खोवी AD9 - Grant Income - Supplementary/ Nutrition food in Draught Area/ प्राप्त अनुवान - पुरुष चौड्रिक आहार (दुष्काळाचन) Clasing Balance as on 31-Mar-2001 is 🖡 २१) - income - interest / प्राप्त - व्याज R11 - Grant Income - Bardana/ Jute bags / ब्रस्ट्रान Ell - Expenditure - Food Grain / सर्च - धान्यादी माल E12 - Expenditure - Fuel and Vegetable / खर्च - इंधन त भार्जीपाल E13 - Expenditure - Cook Cum Heber / बर्च - स्वयंपाळी तथा मदल्लीस मलधन E14 - Expenditure - Honorarium / सर्व - निक्षक / मुख्याध्ययक मानधन

13. Select the Receipt/Payment Year in which the transaction occurred and enter the appropriate amount. Click on "Save" Option.

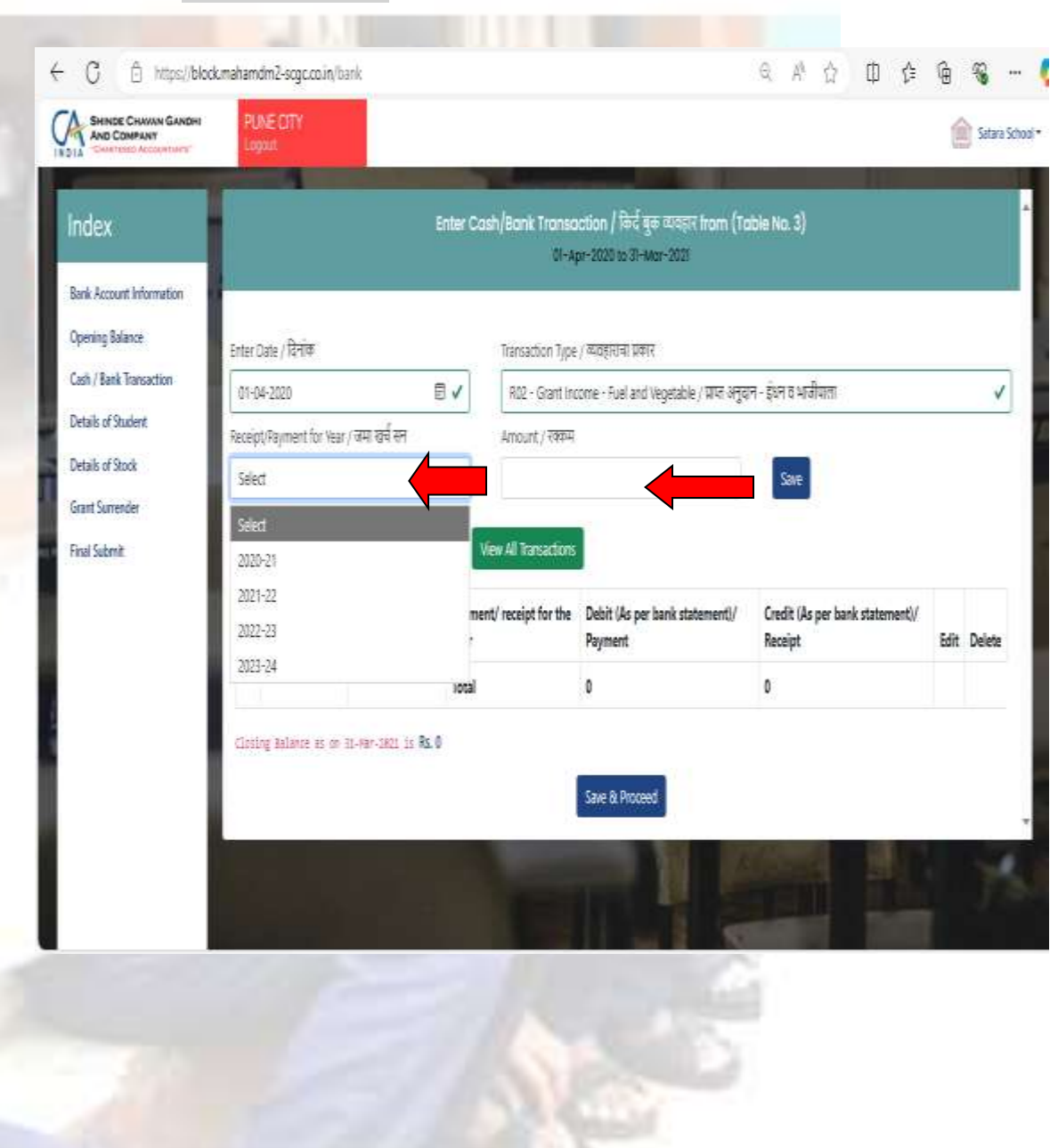

14. After clicking on 'Save', the entry is saved and it appears as shown below. Repeat the procedure again from Step 11 – Step 13 until all the entries has been recorded. If any entry requires any change, then click on delete button as marked with the red arrow shown below. The closing balance as appearing on the screen should match with closing balance as per Bank Book/Cash Book. After recording all the entries, click on "Save & Proceed". Repeat the same process till 2023-2024. **Note: - Keep checking the closing** balance after each entry.

| HINDE CHAWAN GANDH  | PUN                                           | ECITY             |                                                          |                               |                                         |                                      |                     | 4    | Catara Grian |  |  |  |
|---------------------|-----------------------------------------------|-------------------|----------------------------------------------------------|-------------------------------|-----------------------------------------|--------------------------------------|---------------------|------|--------------|--|--|--|
| IND COMPANY         | Ligos                                         | 1                 |                                                          |                               |                                         |                                      |                     | 12   | 20202.00     |  |  |  |
|                     |                                               |                   |                                                          |                               |                                         |                                      | 29)                 | -    |              |  |  |  |
| ex                  |                                               |                   |                                                          | noaulia                       | and Hansakoon (1994<br>01-Apr-2020 to 3 | ilian antik nami fransik<br>Mari 202 | 0.3)                |      |              |  |  |  |
| locount information |                                               |                   |                                                          |                               |                                         |                                      |                     |      | _            |  |  |  |
| ng Balarice         | Feter                                         | \a⊭/हिसंख         |                                                          | Trans                         | artim Ture / व्यवहाराचा प्रका           | 7.                                   |                     |      |              |  |  |  |
| Bank Transaction    | 01-0                                          | 4.2020            | ₽v                                                       | anonnen i fer ), andrina uuro |                                         |                                      |                     |      |              |  |  |  |
| ct Student          | Standard EV                                   |                   |                                                          | Lennet / 7800                 |                                         |                                      |                     |      |              |  |  |  |
| of Stock            | ( da                                          | e graater is<br>e |                                                          |                               |                                         |                                      | Sale                |      |              |  |  |  |
| lavender            |                                               |                   |                                                          |                               |                                         |                                      |                     |      |              |  |  |  |
| ibrit.              | sperd                                         | ng Balance as o   | n etkpr-2820 is Rs. 1200                                 | liev Al 1                     | iansactions                             |                                      |                     |      |              |  |  |  |
|                     | t n                                           | Transaction       |                                                          |                               | Parment/ receipt for                    | Dehit (As ner hank                   | Cradit Us ner hank  |      |              |  |  |  |
|                     | No                                            | Date              | Type of Transaction                                      |                               | the year                                | statement()/ Payment                 | statement)/ Receipt | Edit | ➡            |  |  |  |
|                     | ţ                                             | 01-Apr-2020       | R01 - Grant Income - Food Grain<br>अनुरान - धान्यादी माल | /प्रस                         | 2020-21                                 |                                      | 100                 | 6    | 0            |  |  |  |
|                     | 2                                             | (1-Apr-2020       | E11 - Eigenditure - Food Grain / सर्च -<br>धान्यादी मात  |                               | 2020-21                                 | 100                                  | Enter or            | "X"  | "X"          |  |  |  |
|                     |                                               | Total 10          |                                                          | 100                           | entry                                   |                                      |                     |      |              |  |  |  |
|                     | entry.                                        |                   |                                                          |                               |                                         |                                      |                     |      |              |  |  |  |
|                     | Closing Belance as on 31-Ham-2001 is Rs. 1200 |                   |                                                          |                               |                                         |                                      |                     |      |              |  |  |  |

15. Enter the details of student for the respective period as mentioned on the top most column of the table. The period is highlighted in the picture below. The details of students should be taken from register maintained at school for Mid-Day Meal Scheme. Yearly data should be entered.

Fill the correct details and click on "Save & Proceed". Repeat the same process till 2023-2024.

Take the month in which the most students benefited and use that number as the total for the whole year. Example: -

If total no. of student in school are 25. But the total no. of students benefitted through Mid-Day Meal Scheme are 20, out of which 9 are students from Std 1<sup>st</sup> to 5<sup>th</sup> and 11 are students from 6<sup>th</sup> to 8<sup>th</sup>, then,

No. of students benefitted out of scheme (std  $1^{st}$  to  $5^{th}$ ): - 9 No. of students benefitted out of scheme (std  $6^{th}$  to  $8^{th}$ ): - 11.

The total number of meals served is written as the sum of the total number of meals provided throughout the whole year.

#### Example:-

If total no. of meals served during the year are 4580, out of which 2895 meals are served to students from std 1<sup>st</sup> to 5<sup>th</sup> and 1685 meals to students from 6th to 8<sup>th</sup>, then, No. of meals served in whole year (std 1<sup>st</sup> to 5<sup>th</sup>): - 2895 No. of meals served in whole year (std 6<sup>th</sup> to 8<sup>th</sup>): -1685.

| O. O interace                       | chanamano-togozole, orsio-ot-autore                                                                                   | с. ч. п. п. њ. е. <i>А</i> . "                                                                                 |    |
|-------------------------------------|----------------------------------------------------------------------------------------------------|----------------------------------------------------------------------------------------------------|----|
| BHINGE CHANNE GANERE<br>AND COMPANY | RNE CTY                                                                                                    | inter in                                                                                                    |    |
|                                     |                                                                                                    | the second second second second second second second second second second second second second second second s |    |
| udex                                | Denails of Eucopert / Highed Litters (has                                                                             | nter the details of student as per t                                                                           | he |
| es Adaust Information               | у стана стана стана стана стана стана стана стана стана стана стана стана стана стана стана стана стана стана с       | ear mentioned.                                                                                                 |    |
| pering Sularay                      | No. 51 Statemic here based out of the Scheme (Shenlard Terlin 1991) जीवनीय प्रेल जिल्लावीनी सिक्सा हूं। में 4 की      | 3                                                                                                    |    |
| ob / Ank Dynatiim                   | to all and to deal of the face formation and an end of the first of the set of the                                    |                                                                                                    |    |
| fails of Student                    | Let of writing maximum certor participation formula for each ward as influence and 67 of 7.01.                        | 27. <b>V</b>                                                                                                   |    |
| sale of Stock                       | No. of Stateries Connect States Health Checkup / 2015 in State 8 2015 ISSNE 1995-1996 Adda                            | N 🗸                                                                                                    |    |
| at preve                            | humber of Wooley Depter hard within a second second state, open water brands both States                              | 200 🗸                                                                                                    |    |
| A COLOR                             | Number of Medic Served for the Winder New Standard for to 3rd / मीडीलेंग प्रमुख गटर्डले मोबज () कि ही।                | 156 🗸                                                                                                    |    |
|                                     | Number of Mean Served for the Whole New Standard Wines and a Static approximate days of the                           | 1854 🖌                                                                                                    |    |
|                                     | laud Set-Brannesset surgite yes / बेहिंद कीरे सहित कर कुले हैं के बेलर हैं प्रा                                       | 250 🗸                                                                                                    |    |
|                                     | िस्तारां के सार्व्यता में जिनने नेवाइन स्वारूको देवाचु तेक त्या, "स्वीत स्वीत प्रार्थन प्रारं देवां के स्वीत स्वारं क | 453)                                                                                                    |    |

16. One by One select each financial year for which the Details of Stock of Rice need to be entered. Following screen will appear: -

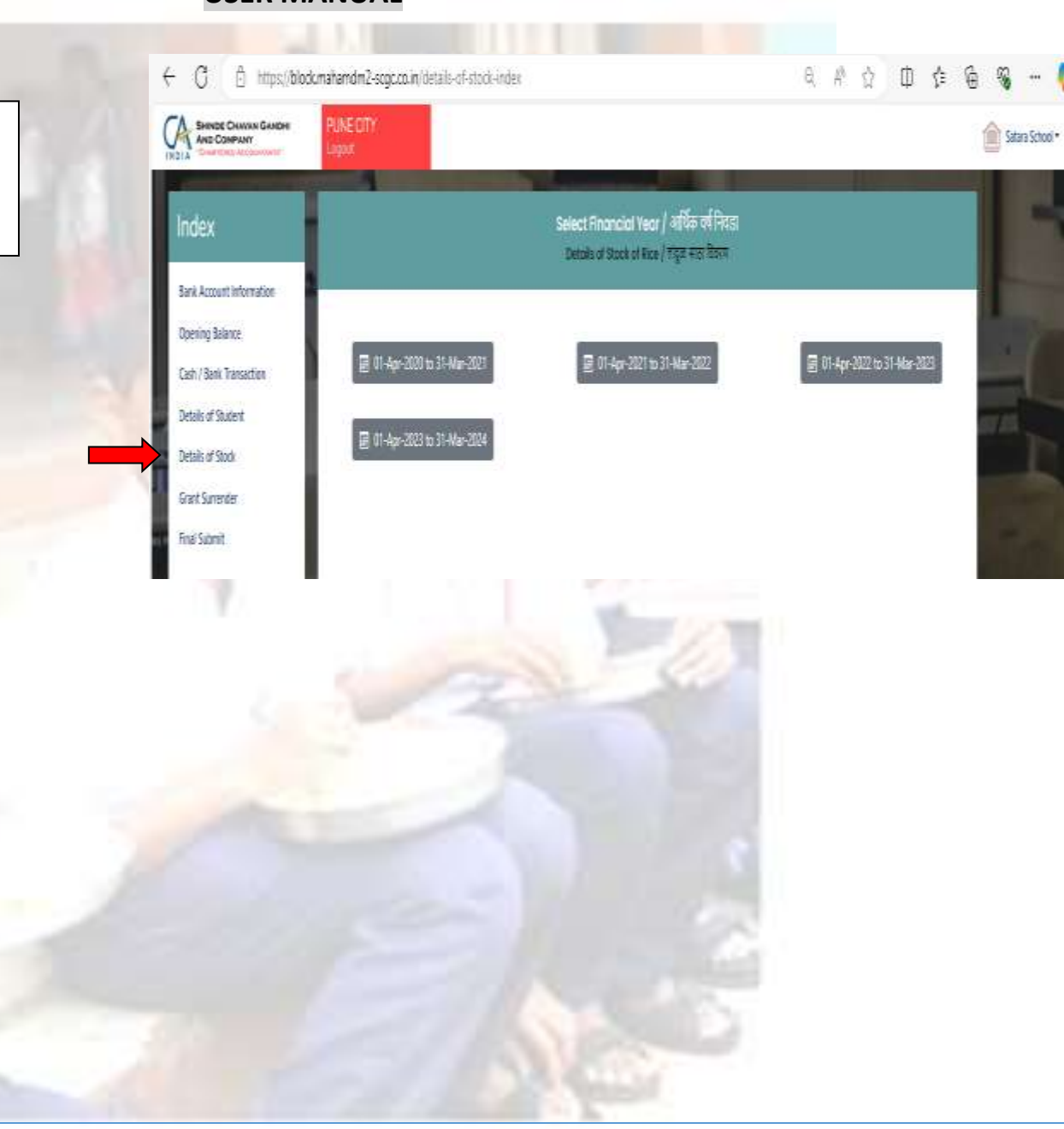

17. Enter the details of Stock of Rice for the period selected. The details should be gathered from the register maintained at school for the opening stock of rice, total rice received during the year, total rice consumed during the year as per the standard norms 100gm per student for student's studying. The Excess/ (Shortage) Consumption of Rice should match with the register maintained.

Note: - Select "Yes" for Whether balances of rice and food grains at school level is considered while placing subsequent demand order. Click on "Save and Proceed". Repeat the process till 2023 – 2024. Following

screen will appear: -

| C https://blod                           | cmahamdm2-sogc.co.in/details-of-atodi                                                                                                    | 1 / 1 I I I  | · · · · · · · · · · · · · · · · · · · |
|------------------------------------------|----------------------------------------------------------------------------------------------------|--------------|---------------------------------------|
| Beeslie Chaven Gannes<br>Ann Contrast    | PubleCITV                                                                                                    |              | Salara School •                       |
| idex                                     | Details of Stock of Rice / stight statilizers (Table No. 1<br>Stifter 2000 to 3 Mar 200                                                                            | Enter the de | tails of stock of rice                |
| eening Balance<br>eet./ Bank Transaction | if Cermalized Kitchen, actual weight of supplied cooked tood (in KD) / केंद्रीय सर्ववारुपुण प्राणमी अंगर्नेत लाखा असलपस्<br>'पृष्ट्रण प्राप्त अनुसामे राज्य kg मधी | 0000         | ~                                     |
| etado of Shahert<br>etado of Stock       | Whether Stock report is available? / साठा जिल्लाम सीवाइडी कारी कि पहाँच                                                                                            | Tao          | ~                                     |
| art Surmider                             | No. d CCHI / स्टब्स्यामी संख्या                                                                                                    | 21           | ~                                     |
| na Sabrot                                | Records the Consumption of Real Infigure and Roots Hopeff.                                                                                                    | tes          | 4                                     |
|                                          | Opening Starts of Rice / Gold Al Stame - जोडूस                                                                                                    | 321          | 1                                     |
|                                          | Rea factived during the year (Sappler) / यथोगील प्रकृत प्रान्त त्येपुक (मुन्द्रताहर)                                                                               | H5           | ~                                     |
|                                          | Rise Received from other school during the year (on Gredit) / वांधीरित राष्ट्रण भारत तर्दुज (उपनवनीवर इत्रा साळांककुन)                                             | 121          | 1                                     |
|                                          | Rice commoned during the year / approximately aligns                                                                                                    | 54           | V                                     |
|                                          | Rice given to other school during the year (on Gredi) / उपयेषीत प्रकृष्ण दिलिया संयुक्त (उरुणवरीया इंड्रस स्टब्सेन्स)                                              | 54           | ~                                     |
|                                          | Ran Writer of during the year / फैलीफि अंपनी अंपन हरन कारण्यपुत्रे निर्मातित केलेला तंतुक (के पीच प्रभी)                                                           | 0            | ~                                     |
|                                          | Concentrate of Real ( Ashoff Theorem , where                                                                                                    | 174.000      | 4                                     |

18. One by one select Financial Year for which the details of Grant Surrendered need to be entered. After Selecting, the following screen will appear:

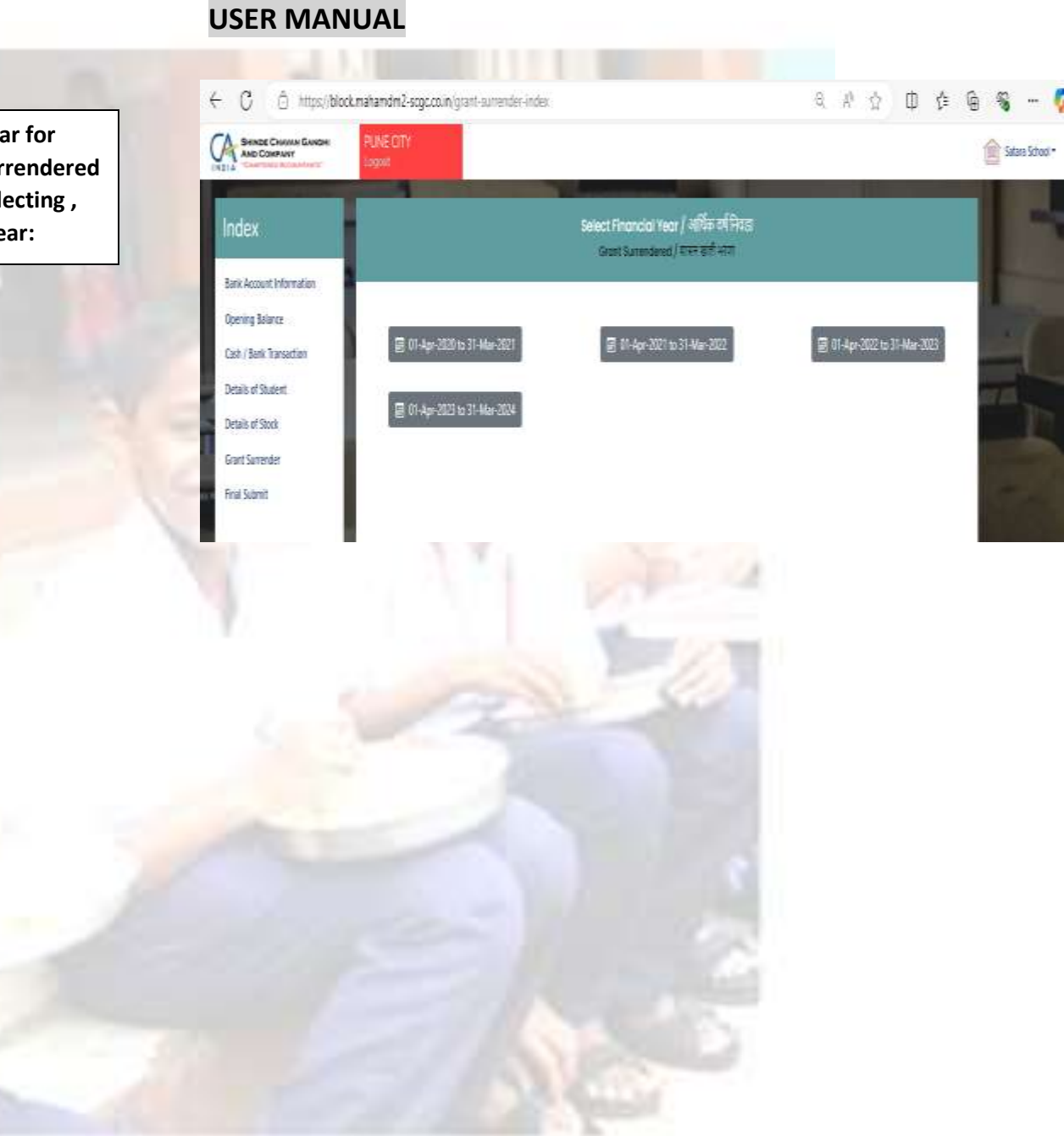

19. Enter the details in the table with respect to grant surrendered date, particulars of grant surrendered, Amount and challan number and then, Click on "Save".

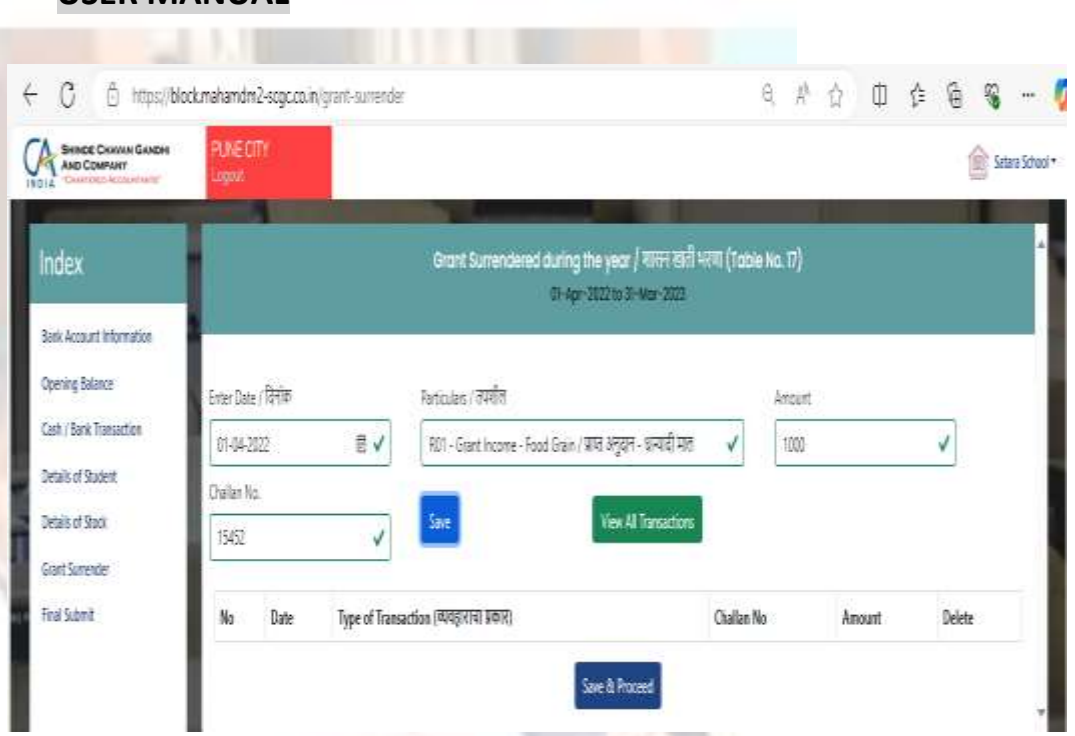

20. After completing all transactions for the grand surrendered, click on "Save and Proceed"

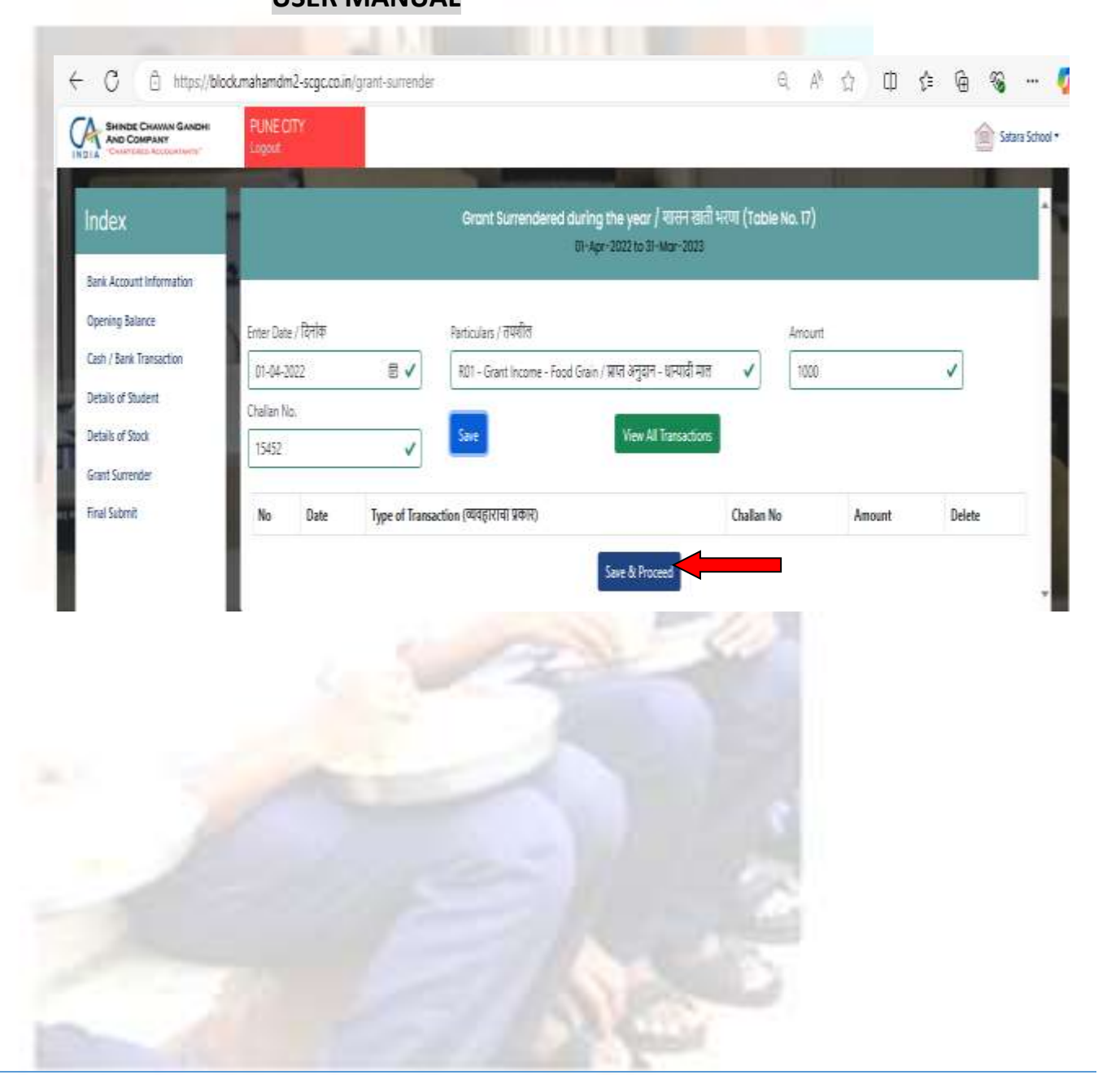

21. Upload the handwritten webform, duly filled and signed by the school, in the chosen file (less than 10 MB). Then, click on "Upload & Finish".

6

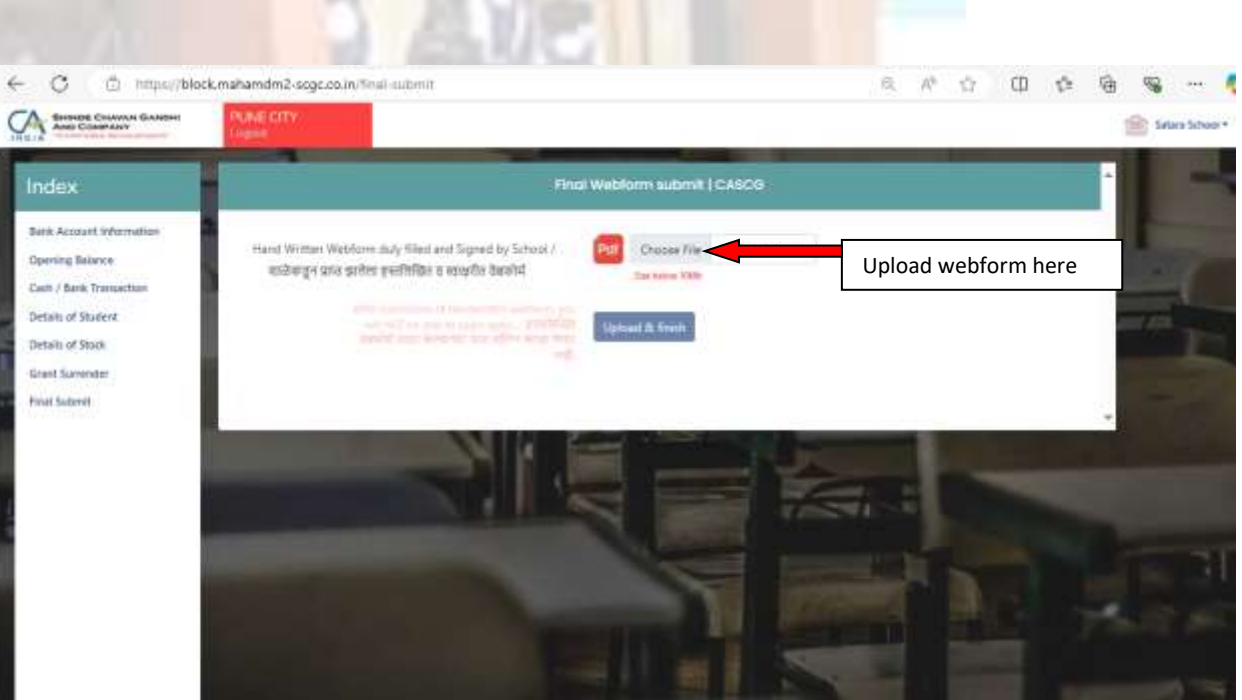

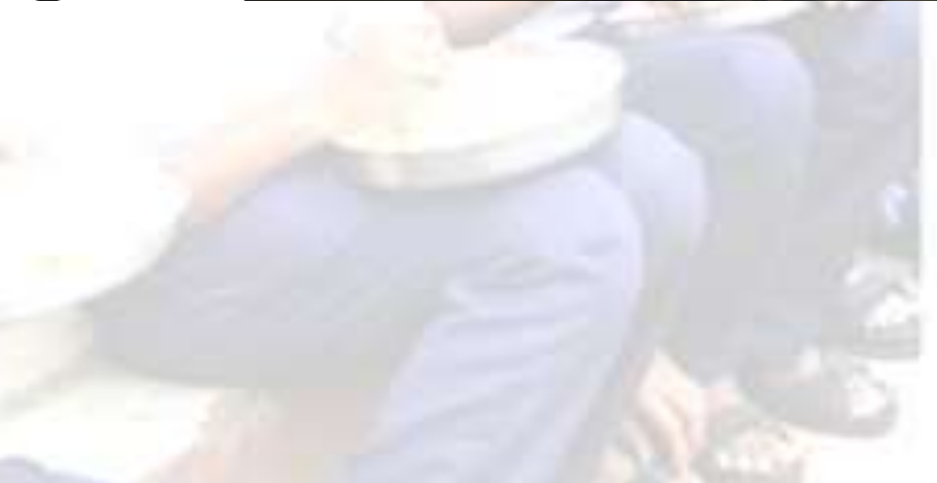

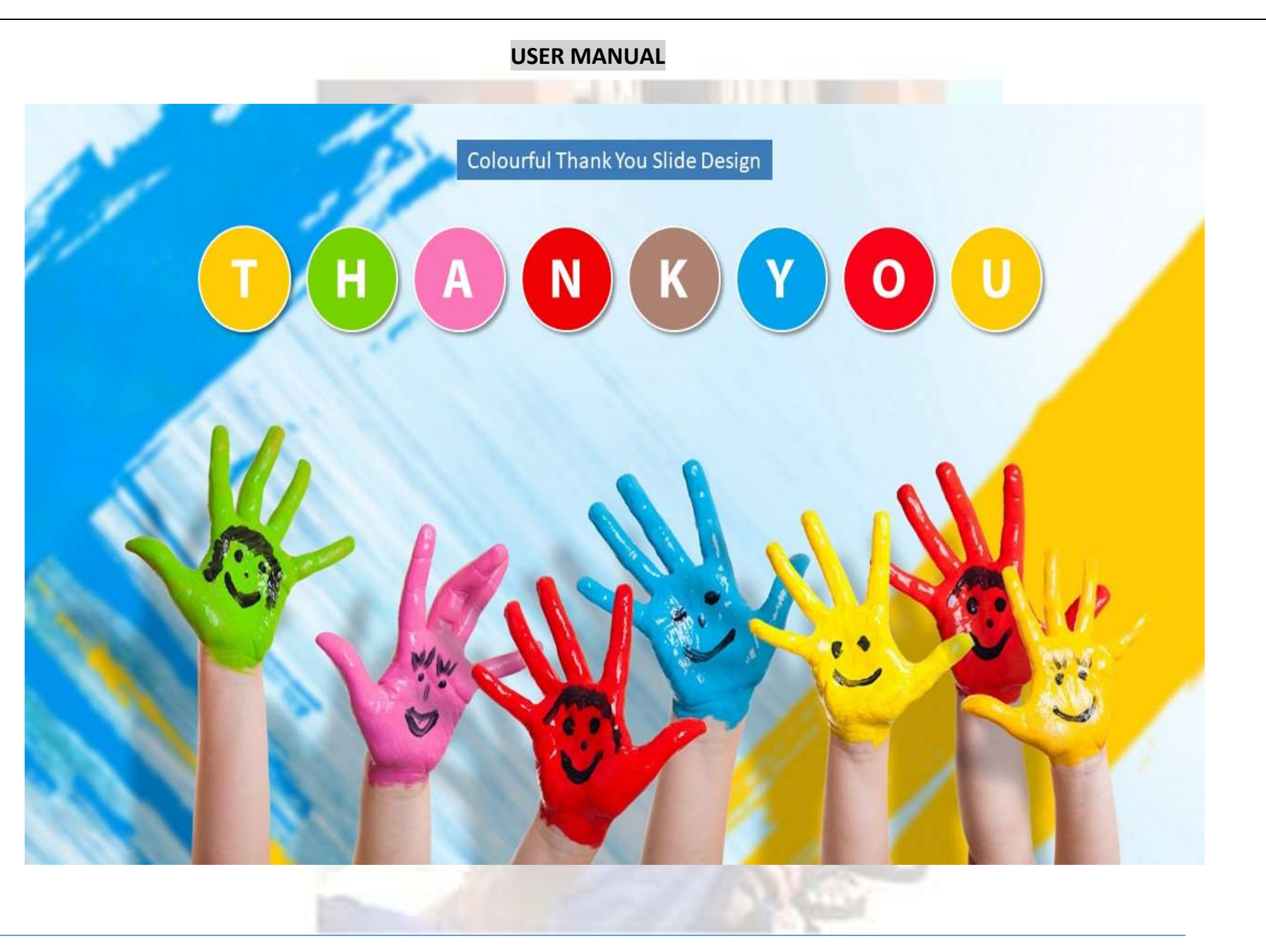